# ARCS脚本编程

日录 1.ARCS 脚本简介 2.LUA语法 2.1 常用变量类型 2.2 自定义函数 2.3 条件和循环语句 3. 查看ARCS脚本API定义 4. 在示教器中新建和编写脚本的操作步骤 5.SDK脚本编程操作步骤

# 1. ARCS 脚本简介

ARCS的脚本编程是指用脚本语言来控制机器人。基于LUA,遵循LUA语言的语法规则。支持 示教器脚本编程,支持SDK发送本地脚本程序到控制器。

## 2. LUA语法

LUA语法教程可参考 https://www.runoob.com/lua/lua-tutorial.html

#### 2.1 常用变量类型

| 类型       | 说明                             | 示例                |
|----------|--------------------------------|-------------------|
| nil      | 表示一个无效值, 在条件表<br>达式中相当于 false。 | nil               |
| Boolean  | true或false。                    | true<br>false     |
| number   | 数字。包括整型、浮点型。                   | 1<br>-5<br>3.1415 |
| string   | 字符串。<br>一对双引号或者单引号之间<br>的字符。   | "abc"<br>'abc'    |
| function | 自定义函数。                         | print             |
| table    | 表。用{}表示。                       | {1, 2, 3}         |

#### 2.2 自定义函数

- LUA 函数可以无返回值,也可以有一个或者多个返回值
- 举例:

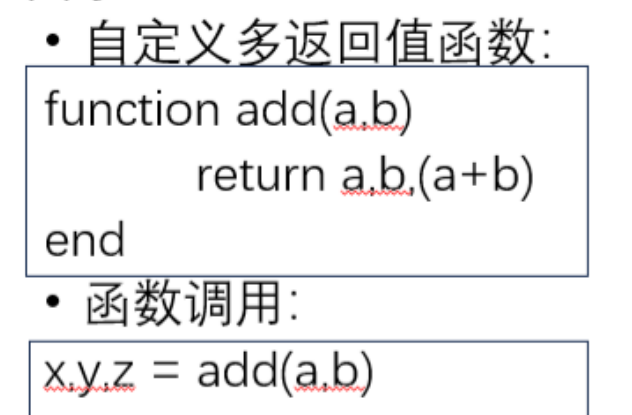

#### 2.3 条件和循环语句

- LUA 函数可以无返回值,也可以有一个或者多个返回值
- 举例:
  - 自定义多返回值函数:
     function add(a.b)
     return a.b.(a+b)
     end
     函数调用:
     x.y.z = add(a.b)

# 3. 查看ARCS脚本API定义

和C++SDK 的API一样,ARCS脚本API定义在SDK软件包的include文件夹的头文件里。 以motion\_control.h中moveJoint接口为例,注释中的Lua函数原型就是Lua函数定义。

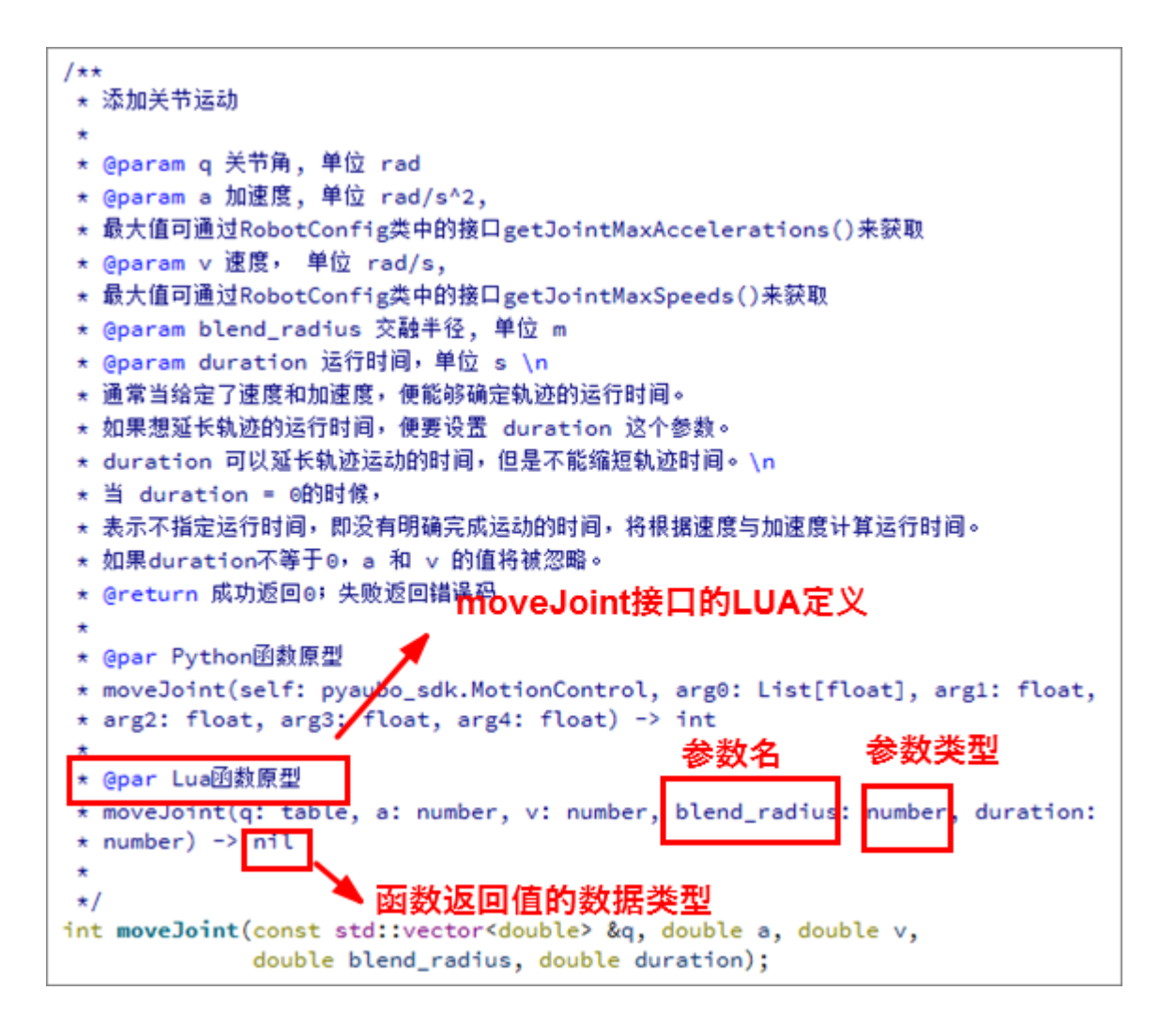

# 4. 在示教器中新建和编写脚本的操作步骤

注:示教器中的.pro文件和.lua文件均保存在 /root/arcs\_ws/program路径下

1. 在示教器中新建一个脚本,命名为test\_movej,点击保存

| rob1           | 🛐 仿真 🛛 手动                                                                                                    |                   |                          | 🚺 正常                          | 2023-07-27 06:45:07 am        |
|----------------|----------------------------------------------------------------------------------------------------|-------------------|--------------------------|-------------------------------|-------------------------------|
| <b>一</b> 1     | ★★ 图形 支量                                                                                                    | 6                 |                          | <b>下子</b>   <b>下</b><br>打开 保存 | 程序<br>Untitle*                |
|                | 脚本代码行                                                                                                    | 文件                | 1 💿 初始变量                 |                               |                               |
| く/2<br>编程      | 脚本代码将从选定的文件中引入:                                                                                                    |                   | 2                        |                               |                               |
| V              | 打开 编辑 清除                                                                                                    | 保存为               | (5)                      |                               |                               |
| 配置             | 1                                                                                                    |                   | $\smile$                 |                               |                               |
| <b>中</b><br>移动 |                                                                                                    |                   |                          |                               |                               |
| IV0            |                                                                                                    | 查看:               | 🚞 /root/arcs_ws/program  | •                             | G O O 🎑 🗄 🗏                   |
| 1/0            |                                                                                                    | 📕 计算机             | 名称                       | ▼ 大小                          | 类型 修改日期                       |
| ,,0            |                                                                                                    | 🖾 /               | 📄 circle.lua             | 2.29                          | KiB lua File 7/10/44 PM       |
|                |                                                                                                    |                   | example_move_circle.lua  | 4.00                          | KiB lua File 7/19/44 P        |
|                |                                                                                                    |                   | example_move_circle2.lua | 3.78                          | KiB lua File 7/10/48 Pl       |
|                |                                                                                                    |                   | example_move_circle3.lua | 4.81                          | AB lua File 7/10/48 Pr        |
|                |                                                                                                    |                   | test 20230721 lua        | 72<br>88 hv                   | es lua File 7/24/13 Al        |
|                |                                                                                                    |                   | test pro 20230721.lua    | 2.71                          | KiB lua File 7/21/50 Al       |
|                | 3                                                                                                    |                   | Untitled_0.lua           | 3.70                          | KiB lua File 7/18/06 Pt       |
|                |                                                                                                    | 1                 | Untitled_1.lua           | 2.72                          | KiB lua File 7/24/44 Al       |
|                | 基础 高级 模板 插件                                                                                                    | •                 | Untitled_2.lua           | 3.39                          | KiB lua File 7/24/39 PM       |
| 100%<br>0 mm/s | 四<br>脚本 码垛 轨途回放                                                                                                    | 8                 | 4                        |                               | 9                             |
|                |                                                                                                    | 文件名称( <u>N</u> ): | test_movej               |                               | <mark>,</mark> 保存( <u>S</u> ) |
|                | . Contraction of the second second se | 文件类型:             | 脚本(*.lua)                |                               | 🔪 🗶 取消                        |
| 0000           |                                                                                                    |                   |                          |                               |                               |

### 2. 点击编辑,编写test\_movej.lua程序

|                                                                  |                                                                                                    | rob1 🔇                                                                                                    | 自伤真 幻手                                                                | 动                                                                              |                                                                                                    |                                                                |            |           | T             | 运行 🛛 正常 | 2023-07-24 1 | 1:10:21 am  | ¢ Line: 30, Col: 14 🛛 🖯 |
|------------------------------------------------------------------|----------------------------------------------------------------------------------------------------|----------------------------------------------------------------------------------------------------|-----------------------------------------------------------------------|--------------------------------------------------------------------------------|----------------------------------------------------------------------------------------------------|----------------------------------------------------------------|------------|-----------|---------------|---------|--------------|-------------|-------------------------|
| · · · · ·                                                        |                                                                                                    | 2.0<br>2.0<br>(1)<br>(1)<br>(1)<br>(1)<br>(1)<br>(1)<br>(1)<br>(1)<br>(1)<br>(1)                                            | 戦形         戦形           脚本代码         脚本代码将从选定           打开         1  | 変量<br>的文件中引入:<br>協調<br>(品語<br>2                                                | : 文件<br>xample_movej.lua<br>ま 保存为                                                                  | 編辑 2.<br>1 ⑥ 初始变量<br>2 ○ 前 机器人编辑<br>3 ◎ example                | 授索   🌇 🔤 I | Fille   📄 | 打开   📷 🤇 🕅    | ā       |              | 程序<br>Unti* |                         |
| 1 p<br>2 -<br>3 W<br>4 W<br>5 W<br>6<br>7 -<br>8 m<br>9 tr<br>10 | i = 3.141592653589<br>- 关节角,单位: 弧度<br>Vaypoint_1_q = {-0.9<br>Vaypoint_2_q = {-16.<br>Vaypoint_3_q = {30.2<br>- 以关节运动的方式依<br>noveJoint(Waypoint_<br>extmsg("joint move t | 79323846<br>[<br>13/180*pi, -15.7<br>67/180*pi, -21<br>12/180*pi, -14.9<br>以次经过3个路点:<br>1_q, 1, 1, 0, 0)<br>io waypoint_1") | 77/180*pi, 97.<br>I.25/180*pi, 56<br>97/180*pi, 61.4<br>: Waypoint_1、 | 57/180*pi, 23.33/<br>i.19/180*pi, −12.5<br>42/180*pi, −13.62<br>Waypoint_2和Way | 180*pi, 89.99/180*p<br>7/180*pi, 89.99/180<br>7/180*pi, 89.99/180<br>/180*pi, 89.99/180<br>point_3 | ıl, −1.82/180*pi}<br>)*pi, −17.56/180*pi}<br>pi, 29.33/180*pi} |            |           |               |         |              |             | ×                       |
|                                                                  | q                                                                                                    | w                                                                                                    | Θ                                                                     |                                                                                | r                                                                                                  | t                                                              | у          | , i       | u             | i       | c            |             | Р                       |
|                                                                  | a                                                                                                    |                                                                                                    | s                                                                     | d                                                                              | f                                                                                                  | g                                                              |            | h         | 1             |         | k            | 1           |                         |
|                                                                  | $\diamond$                                                                                                    | :                                                                                                    | z                                                                     | x                                                                              | с                                                                                                  | v                                                              |            | b         | n             |         | m            |             |                         |
|                                                                  | ? 123                                                                                                    | Ă                                                                                                    | ŧ文                                                                    | ₽                                                                              |                                                                                                    |                                                                |            | ←         | $\rightarrow$ |         | ب (ع         |             | ×                       |

test\_movej.lua代码:

```
pi = 3.14159265358979323846
 1
       -- 关节角, 单位: 弧度
 2
       Waypoint_1_q = {-0.93/180*pi, -15.77/180*pi, 97.57/180*pi,
 3
   23.33/180*pi, 89.99/180*pi, -1.82/180*pi}
       Waypoint 2 g = {-16.67/180*pi, -21.25/180*pi, 56.19/180*pi,
 4
   -12.57/180*pi, 89.99/180*pi, -17.56/180*pi}
       Waypoint_3_q = {30.22/180*pi, -14.97/180*pi, 61.42/180*pi,
 5
   -13.62/180*pi, 89.99/180*pi, 29.33/180*pi}
 6
 7
       -- 设置运动速度比率
       setSpeedFraction(0.8)
 8
       -- 以关节运动的方式依次经过3个路点: Waypoint_1、Waypoint_2和Waypoint_3
 9
       moveJoint(Waypoint 1 q, 1, 1, 0, 0)
10
       -- 将信息打印到aubo_control日志中
11
       textmsg("joint move to waypoint 1")
12
13
14
       moveJoint(Waypoint 2 q, 1, 1, 0, 0)
       textmsg("joint move to waypoint_2")
15
16
       moveJoint(Waypoint_3_q, 1, 1, 0, 0)
17
       textmsg("joint move to waypoint_3")
18
19
```

3. 保存.pro工程,命名为pro\_movej。注意.pro文件名不能和.lua文件名相同。

| rob1           | S 仿真 手动               | <b>1</b> 运行                                                                                                    | 示 <sup>【</sup> 〕正常 2023-07-24 12:06:42 |
|----------------|-----------------------|----------------------------------------------------------------------------------------------------|----------------------------------------|
| <b>—</b>       | \$\$\$         \$\$\$ | <ul> <li>(4)     <li>(4)     <li>(4)     <li>(4)     <li>(4)     <li>(4)     <li>(4)     <li>(4)     <li>(4)     </li> <li>(4)     </li> <li>(5)     </li> <li>(5)     </li> <li>(5)     </li> <li>(5)     </li> <li>(5)     </li> <li>(5)     </li> <li>(5)     </li> <li>(5)     </li> <li>(5)     </li> <li>(5)     </li> <li>(5)     </li> <li>(5)     </li> <li>(5)     </li> <li>(5)     </li> <li>(5)      </li> <li>(5)      <th>ار<br/>Untitle</th></li></li></li></li></li></li></li></li></li></ul> | ار<br>Untitle                          |
|                |                       | 1 ⑧ 初始变量<br>2 	 ☐ 國 机器人编程<br>3 	   @ example_movej.lua                                                                                                    |                                        |
|                |                       |                                                                                                    |                                        |
| <b>中</b><br>移动 |                       |                                                                                                    |                                        |
| 1/0<br>1/0     |                       | 4                                                                                                    |                                        |

因为在保存.pro工程的时候,同时会在/root/arcs\_ws/program路径下生成一个与.pro文件名相同的.lua文件,机器人实际执行的是这个lua文件。

| rob1                                                                    | S 仿真 2 手动                                                                                                    | -                                                                                                    | 「运行                                                                                                    | 🕑 正常                                                                                | 2023-07-27 07:01:10 am                                  |
|-------------------------------------------------------------------------|----------------------------------------------------------------------------------------------------|----------------------------------------------------------------------------------------------------|----------------------------------------------------------------------------------------------------|-------------------------------------------------------------------------------------|---------------------------------------------------------|
|                                                                         | 命令         图形         变量           脚本代码         行         文件                                                                                                    | 編     上     上     上       編     援索     1     ③     約       2     二     1     1     1                                                                                                    |                                                                                                    | <b>「王」   「</b><br>打开 保存                                                             | 程序<br>序 pro_m                                           |
| 编程                                                                      | 脚本代码将从选定的文件中引入:    test_movej.lua                                                                                                    | 3 @ test                                                                                                    | movei lua                                                                                                    |                                                                                     |                                                         |
| ●<br>■<br>●<br>●<br>●<br>●<br>●<br>●<br>●<br>●<br>●<br>●<br>●<br>●<br>● | 打开       编辑       清除       保存为         1 pi = 3.14159265358979323846                                                                                                    |                                                                                                    | (novej.iua                                                                                                    |                                                                                     |                                                         |
| <u>100%</u>                                                             |                                                                                                    |                                                                                                    |                                                                                                    |                                                                                     |                                                         |
| robl                                                                    | S 仿真 予 手动                                                                                                    |                                                                                                    | ゴ运行                                                                                                    | ◎ 正常                                                                                | 2023-07-27 07,02:09 am                                  |
|                                                                         |                                                                                                    | ▲                                                                                                    | 新建                                                                                                    | <b>  -</b>                                                                          | 2<br>存 Pro_m                                            |
| 主页                                                                      | 脚本代码 行 文件                                                                                                    | 1 local aubo = req                                                                                                    | uire('aubo                                                                                                    | )' <mark>)</mark>                                                                   | -                                                       |
|                                                                         | 脚本代码将从选定的文件中引入: test_movej.lua<br>打开 编辑 清除 保存为                                                                                                    | 2 local sched = sc<br>3 local math = aut<br>4<br>5 local sleep = sch<br>6 local thread = sc                                                                                                    | hed <b>or</b> au<br>bo.math <b>o</b><br>ned. <b>sleep</b><br>ched.threa                                                                                                    | bo.sched<br>r math<br>机器人道<br>运行这个<br>ad                                            | 运行工程实质上是<br>)脚本文件                                       |
|                                                                         | 1 pi = 3.14159265358979323846                                                                                                    | 7 local sync = sch                                                                                                    | ed.sync<br>d.run                                                                                                    |                                                                                     |                                                         |
| +                                                                       | 2 ≂ /> // // 300<br>3 Waypoint_1_q = {-0.93/180*pi, -15.77/180*pi, 97.5<br>4 Waypoint_2 a = { 1.8.27/190*pi, -0.105/190*pi, 97.5                                                                                                    | 9 local kill = sched                                                                                                    | d.kill                                                                                                    |                                                                                     |                                                         |
| 移动                                                                      | <ul> <li>Waypoint_s_q = (-10.67/100°pi, -21.29/100°pi, 56.</li> <li>Waypoint_3_q = (30.22/180°pi, -14.97/180°pi, 61.4:</li> </ul>                                                                                                    | 11 function p_pro_r                                                                                                    | novej()<br>sched sel                                                                                                    | ect_robot(1)                                                                        |                                                         |
| 1/0<br>1/0                                                              | <ul> <li> 以关节运动的方式依次经过3个路点: Waypoint_1、</li> <li>moveJoint(Waypoint_1_q, 1, 1, 0, 0)</li> <li>textmsg("joint move to waypoint_1")</li> <li>moveJoint(Waypoint_2_q, 1, 1, 0, 0)</li> <li>textmsg("joint move to waypoint_2")</li> <li>moveJoint(Waypoint_3_q, 1, 1, 0, 0)</li> <li>textmsg("joint move to waypoint_3")</li> </ul> | 13 setCollisionSt<br>14 setCollisionL<br>15 setHomePosi<br>16 modbusDelett<br>17 setDigitalInpu<br>18 setDigitalOut<br>19 setPayload(0,<br>20 setTcpOffset<br>21 setToolVoltag<br>22 setToollolnpu<br>23 setToollolnpu<br>24 setToollolnpu | topType(0<br>avel(6)<br>tion({0,-0<br>eAllSignal<br>rtActionDe<br>putRunsta<br>, {0,0,0}, {<br>({0,0,0,0},<br>({0,0,0,0,0})<br>({0,0,0,0,0})<br>({0,0,0,0,0})<br>({0,0,0,0,0,0})<br>({0,0,0,0,0,0})<br>({0,0,0,0,0,0})<br>({0,0,0,0,0,0})<br>({0,0,0,0,0,0})<br>({0,0,0,0,0,0,0})<br>({0,0,0,0,0,0,0})<br>({0,0,0,0,0,0,0,0})<br>({0,0,0,0,0,0,0,0,0})<br>({0,0,0,0,0,0,0,0,0,0,0})<br>({0,0,0,0,0,0,0,0,0,0,0,0,0,0,0,0,0,0,0, | .261799387<br>s()<br>sfault()<br>teDefault()<br>0,0,0}, {0,0,0<br>,0})<br>Domain(0) | 7991494,1.7453292519943<br>,0,0,0,0,0,0 <mark>})</mark> |
| 100%                                                                    | 基础 高级 模板 插件                                                                                                    | 25 setToolloInpu<br>26 setPlanConte                                                                                                    | t(0, false)<br>xt(sched.c                                                                                                    | current threa                                                                       | d id(), 1, "初始变量")                                      |
| 0.00%                                                                   | 0 8 9                                                                                                    | 27 u57fau5ea7 :                                                                                                    | = {0,0,0,0,                                                                                                    | ,0,0}                                                                               |                                                         |
|                                                                         |                                                                                                    |                                                                                                    |                                                                                                    |                                                                                     |                                                         |

所以,如果在工程中添加的.lua程序的文件名与.pro工程相同的话,在某些情况下,很有可能 覆盖掉这个机器人实质要运行的脚本文件,导致工程无法运行。

4. 运行工程

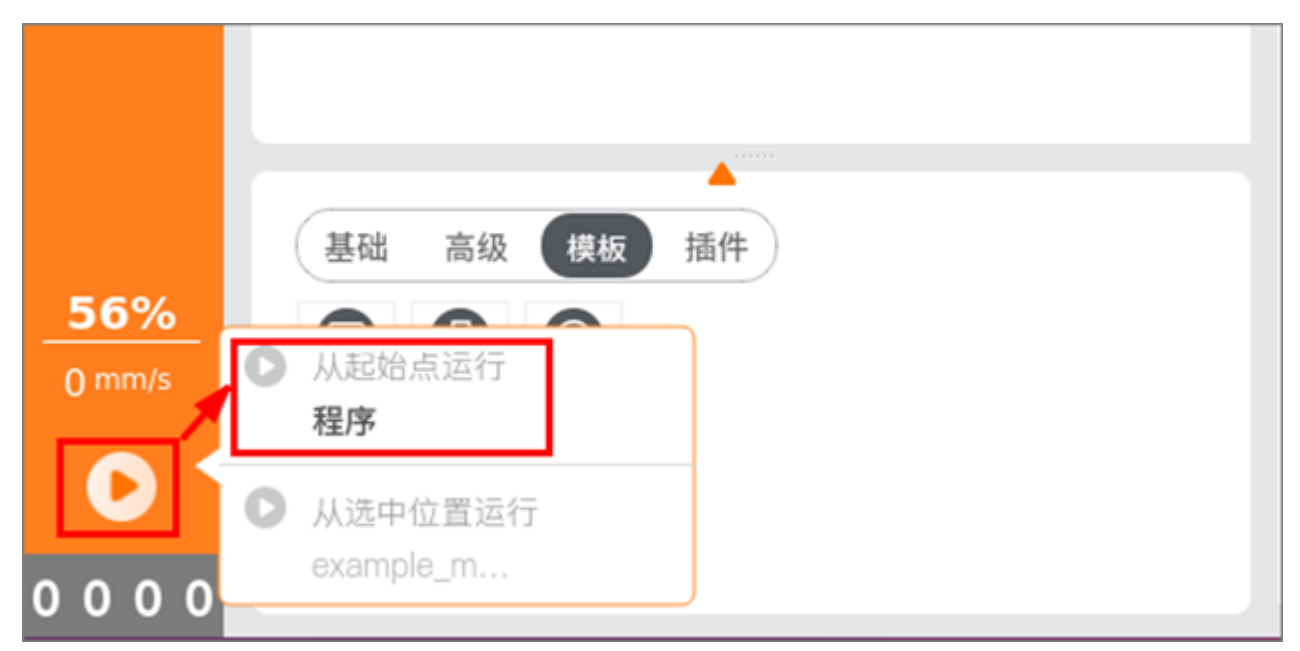

## 5. SDK脚本编程

#### 5.1 介绍

ARCS SDK中的SCRIPT模块可以发送本地脚本程序至机器人控制器,来完成对机器人的控制。SCRIPT模块的接口定义在script.h中,其中sendFile和sendString接口可以实现机器人运行本地脚本。

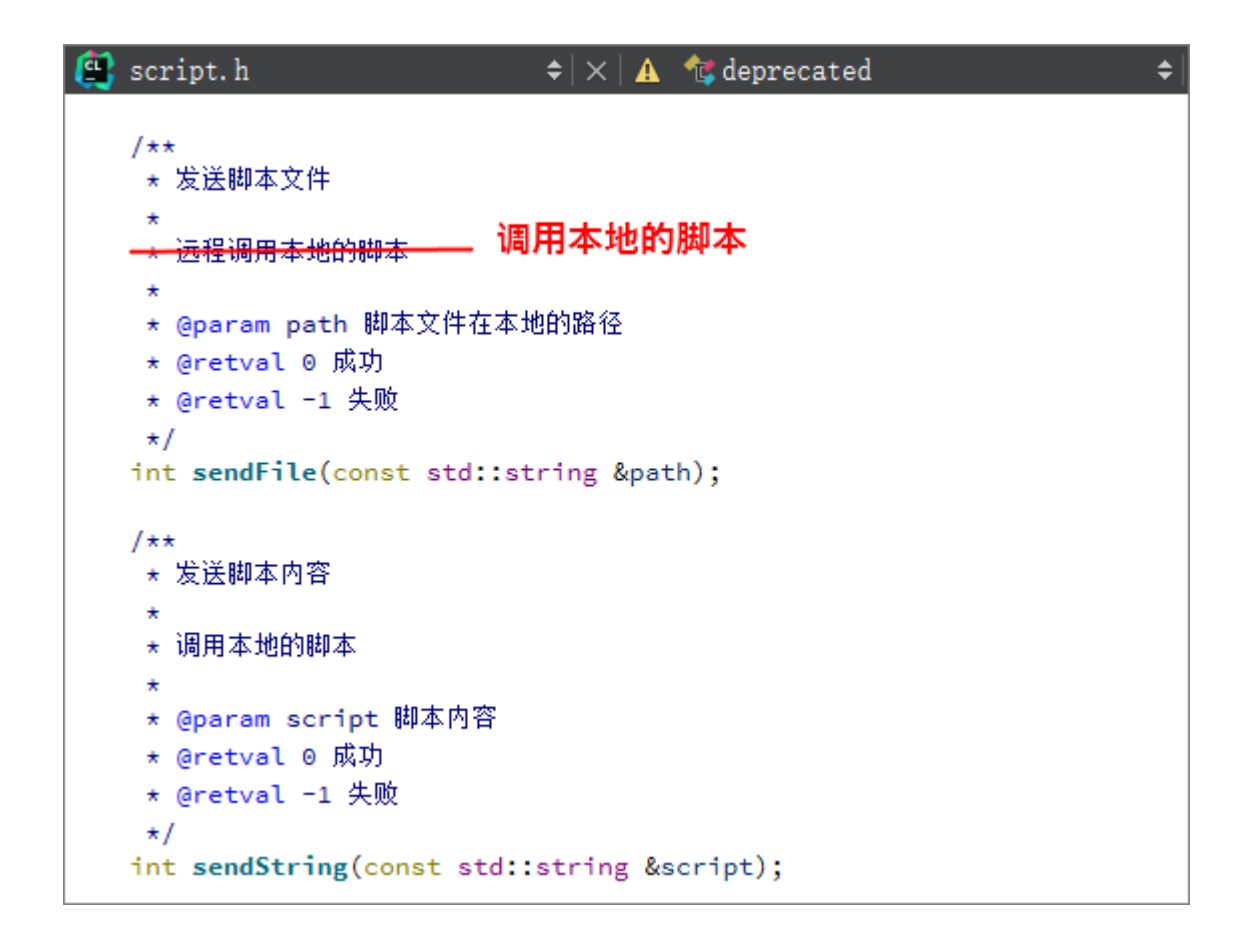

#### 5.2 SDK脚本编程操作步骤

- 1. 在本地编写Lua脚本程序。
  - (1) 程序开头要导入aubo等库

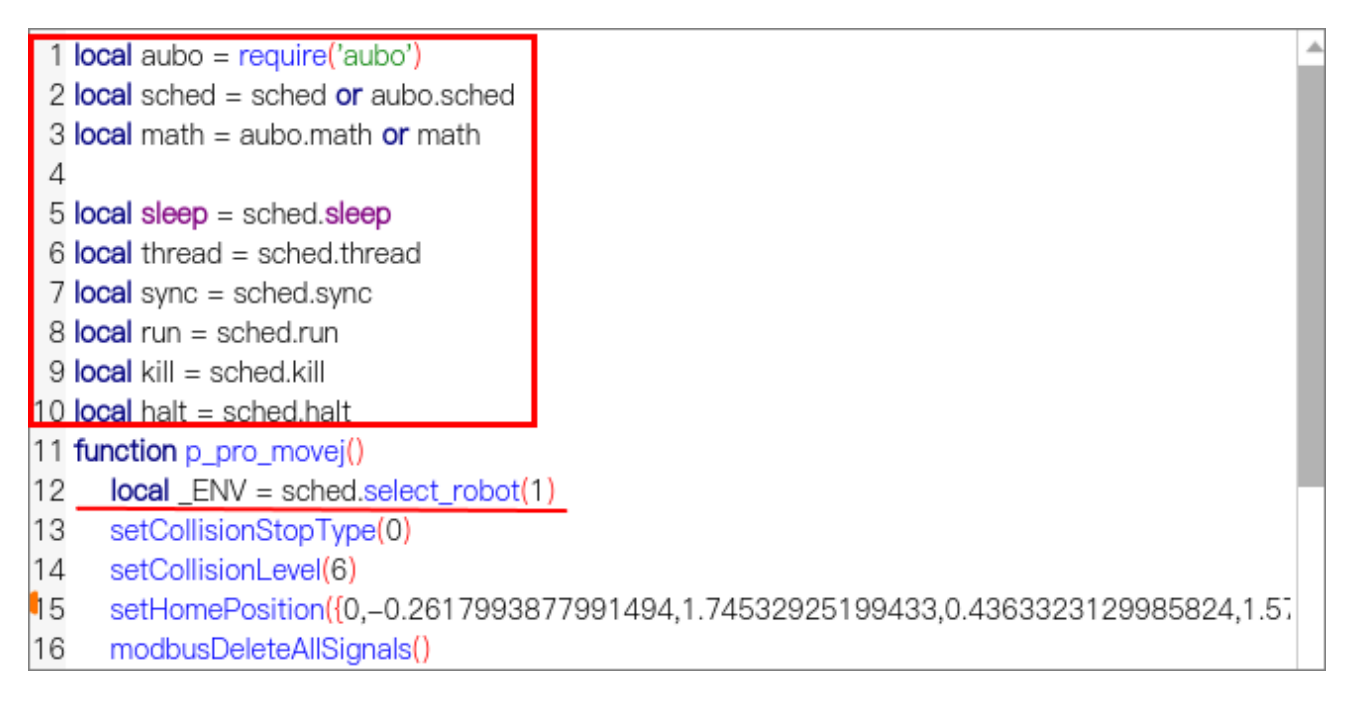

#### (2) 程序结尾要添加启动插件

```
67 local app = {}
68
69
70 app.PRIORITY = 1000 -- set the app priority, which determines app execution order
71 app.VERSION = "0.1"
72 app.VENDOR = "Aubo Robotics"
73
74 function app:start(api)
75 ---
76 self.api = api
77 print("start-
78 p_Untitled_2()
                     被调用的函数
79 end
80
81 function app:robot_error_handler(name, err)
82 ---
83 print("An error hanppen to robot "..name)
84 end
85
86 -- return our app object
87 return app
```

(3) 之前在示教器脚本编写的test\_movej.lua可以修改如下,保存为test\_movej2.lua

```
\checkmark
 1 local aubo = require('aubo')
 2 local sched = sched or aubo.sched
 3 local math = aubo.math or math
 Δ
 5 local sleep = sched.sleep
 6 local aubo = require('aubo')
 7 local sched = sched or aubo.sched
 8 local math = aubo.math or math
 9
10 local sleep = sched.sleep
11 local thread = sched.thread
12 local sync = sched.sync
13 local run = sched.run
14 local kill = sched.kill
15 local halt = sched.halt
16
17 function p_movej()
       local ENV = sched.select robot(1)
18
       pi = 3.14159265358979323846
19
20
       -- 关节角, 单位: 弧度
21
       Waypoint_1_q = {-0.93/180*pi, -15.77/180*pi, 97.57/180*pi,
22
   23.33/180*pi, 89.99/180*pi, -1.82/180*pi}
```

```
Waypoint_2_q = {-16.67/180*pi, -21.25/180*pi, 56.19/180*pi,
23
   -12.57/180*pi, 89.99/180*pi, -17.56/180*pi}
24
       Waypoint_3_q = {30.22/180*pi, -14.97/180*pi, 61.42/180*pi,
   -13.62/180*pi, 89.99/180*pi, 29.33/180*pi}
25
26
       -- 设置运动速度比率
27
       setSpeedFraction(0.8)
28
       -- 以关节运动的方式依次经过3个路点: Waypoint_1、Waypoint_2和Waypoint_3
29
       moveJoint(Waypoint_1_q, 1, 1, 0, 0)
30
       -- 将信息打印到aubo control日志中
31
       textmsg("joint move to waypoint 1")
32
33
       moveJoint(Waypoint_2_q, 1, 1, 0, 0)
34
       textmsg("joint move to waypoint 2")
35
36
       moveJoint(Waypoint 3 q, 1, 1, 0, 0)
37
       textmsg("joint move to waypoint 3")
38
    end
39
40
41 local app = {}
42
43
44 app.PRIORITY = 1000 -- set the app priority, which determines app
   execution order
45 app.VERSION = "0.1"
46 app.VENDOR = "Aubo Robotics"
47
48 function app:start(api)
49
     _ _
50 self.api = api
51
    print("start---")
52
     p movei()
53 end
54
55 function app:robot_error_handler(name, err)
56
57
     print("An error hanppen to robot "..name)
<sup>58</sup> end
59
60 -- return our app object
61 return app
62
63
64
```

或者也可以直接用前面示教器脚本编程中的pro\_movej.lua文件。

2. 用QtCreator 打开 example\_script.cpp 示例,将test\_movej2.lua或者pro\_movej.lua拷贝 至虚拟机中。在运行代码前要确保机器人已上电,处于运行状态。或者在 example\_script.cpp增加机器人上电的代码。

这里有两种方法去执行test\_movej2.lua文件:

方法1:将lua文件放到程序的可执行目录中,即example/c++/build/bin文件夹中,运行 example\_script.cpp代码之后,在终端输入test\_movej2.lua即可

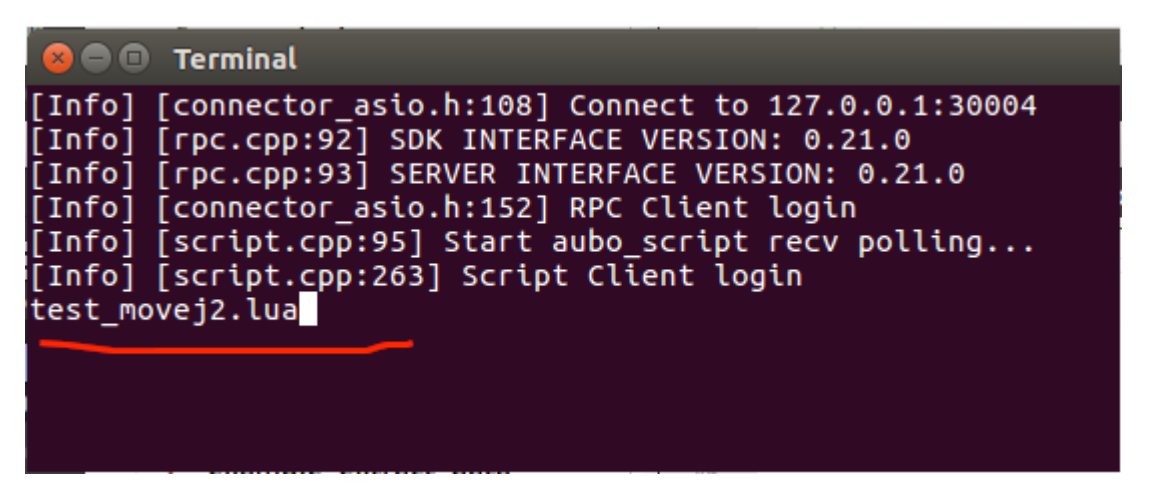

方法2:将lua文件放到非可执行目录中,例如桌面,那么运行example\_script.cpp代码

之后,在终端输入test\_movej2.lua的路径(/root/Desktop/test\_movej2.lua)即可

3. 由于example\_script.cpp示例中没有用到rpc服务,所以可以将代码中的相关部分注释掉 或去掉。

| ∆ 25 ▼<br>26 | <pre>int main(int argc, char **argv) {</pre>                                            |
|--------------|-----------------------------------------------------------------------------------------|
| 27           | #ifdef WIN32                                                                            |
| 28           | // 将Windows控制台输出代码页设置为 UTF-8                                                            |
| 29           | SetConsoleOutputCP(CP_UTF8);                                                            |
| 30           | // auto rpc = std::make shared <rpcclient>():</rpcclient>                               |
| 32           | // // 接口调用: 连接到 RPC 服务                                                                  |
| 33           | <pre>// rpc-&gt;connect(LOCAL_IP, 30004);</pre>                                         |
| 34           | // // 接口调用: 登录                                                                          |
| 35           | // rpc->login("aubo", "123456");                                                        |
| 30           | auto script = std::make shared(Script(lient)();                                         |
| 38           | // 接口调田· 连接到 SCRIPT 服务                                                                  |
| 39           | script->connect(LOCAL IP. 30002):                                                       |
| 40           | // 接口调用: 登录                                                                             |
| 41           | <pre>script-&gt;login("aubo", "123456");</pre>                                          |
| 42           |                                                                                         |
| 43           | // 输入脚本文件名                                                                              |
| 44           | char file_name[20];                                                                     |
| 46           | cm // rrce_name,                                                                        |
| 47           | // 打开文件                                                                                 |
| 48           | ifstream file;                                                                          |
| 49           | file.open(file_name);                                                                   |
| 50           | // 如果打开文件失败,则退出程序                                                                       |
| 51 •         | if (!file) {                                                                            |
| 52           | cout << "open fail." << endl;<br>exit(1):                                               |
| 54           | }                                                                                       |
| 55           |                                                                                         |
| 56           | // 读取并打印脚本文件中的内容                                                                        |
| 57           | <pre>std::string str_all;</pre>                                                         |
| 58 ¥         | while (!file.eof()) {                                                                   |
| 60           | getline(file, str line);                                                                |
| 61           | <pre>str_all += str_line;</pre>                                                         |
| 62           | <pre>str_all += "\n";</pre>                                                             |
| 63           | $\begin{cases} \\ str all += \ \langle r \rangle a \langle r \rangle a \ , \end{cases}$ |
| 65           | cout << "啣木内容・" << end] << str all << end] ·                                            |
| 66           | file.close():                                                                           |
| 67           |                                                                                         |
| 68           | <pre>// rpc-&gt;getRuntimeMachine()-&gt;abort();</pre>                                  |
| 70           | // 友达脚本内容到控制器<br>script_>sendString(str all);                                           |
| 71           | ser ipe-vsendser ing(ser_att);                                                          |
| 72           | // 增加阻塞来保证执行完脚本                                                                         |
| 73 🔻         | while (1) {                                                                             |
| 74           | <pre>std::this_thread::sleep_for(std::chrono::seconds(1));</pre>                        |
| 75           | ł                                                                                       |
| 77           | return 0:                                                                               |
| 78           | }                                                                                       |
| 79           | -                                                                                       |